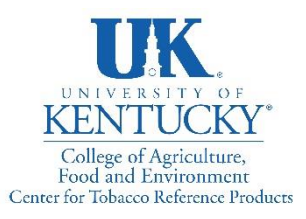

1401 University Dr. Lexington, KY 40546-0236

859 257-7044

www.ctrp.uky.edu

Uploading Proficiency Test Data

1. **Proficiency Test Kit Orders.** Click the "Proficiency Studies" tab to download the Protocol, Data Template, and Analysis Report (when available). The participant will also upload the completed Excel reporting template from this page.

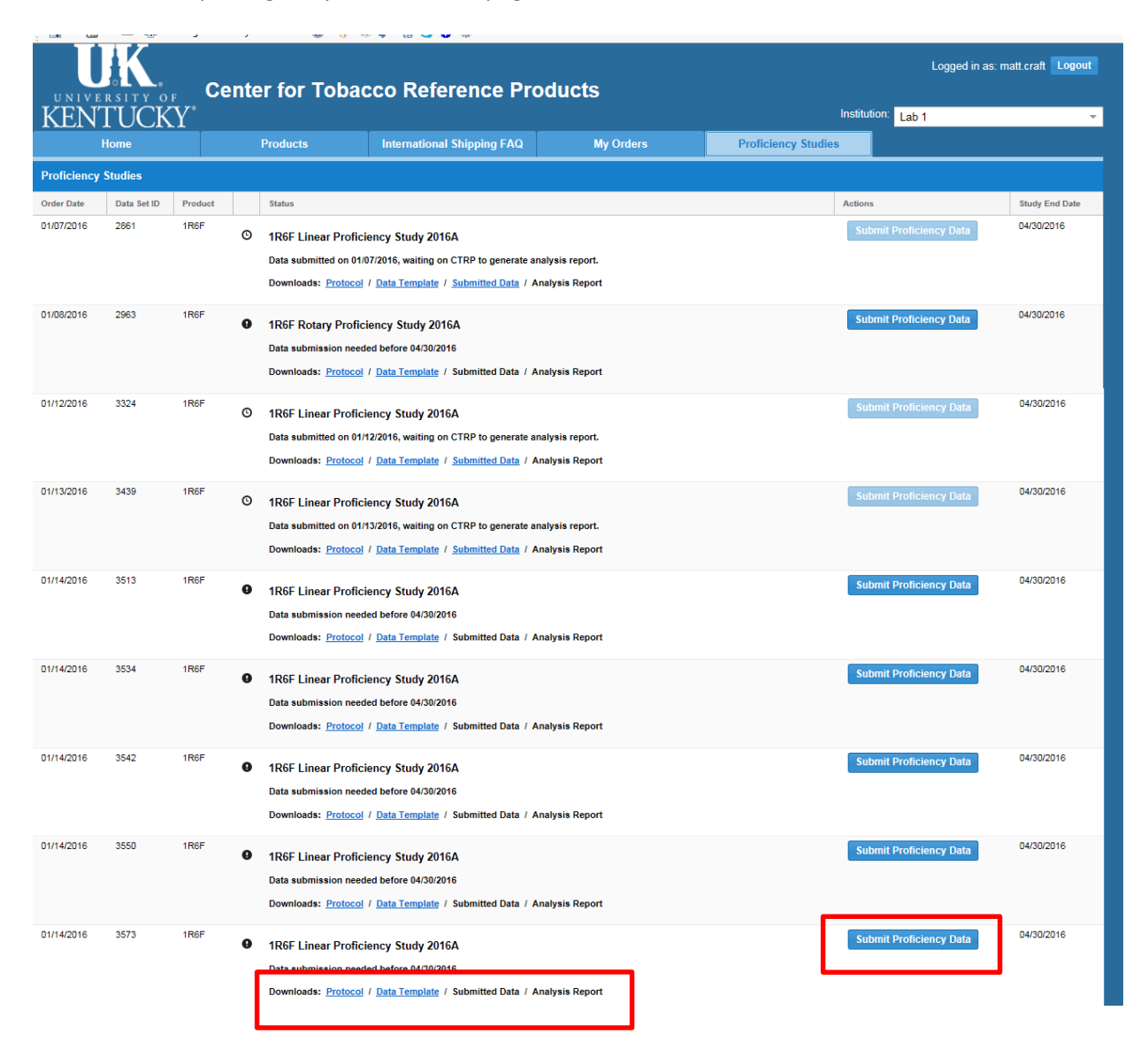

## 2. **Excel reporting template.** Download and Complete the Excel reporting template.

|                       | 5- d                                |                                              |                                                                                                    |                   |                          | 3573 [Read-Onl | y] - Excel                      |                       |                  |                                    |                                    | ? 💿 –         | ⊡ ×<br>Sian in   |
|-----------------------|-------------------------------------|----------------------------------------------|----------------------------------------------------------------------------------------------------|-------------------|--------------------------|----------------|---------------------------------|-----------------------|------------------|------------------------------------|------------------------------------|---------------|------------------|
| Paste                 | Cut<br>Copy +<br>Format Pa<br>board | inter                                        | $\begin{array}{c c} \hline 1 & \text{PORMULAS} & \text{DATA} \\ \hline 12 & \text{A}^* & \text{A}^* \\ \hline & \text{A}^* & \text{A}^* \\ \hline & \text{B}^* & \text{A}^* \\ \hline & \text{B}^* & \text{B}^* \\ \hline \end{array} \\ \end{array} \\ \equiv \equiv \\ \hline \\ \hline \\ \hline \\ \hline \\ \hline \end{array} \\ \end{array}$ | NEVIEW VIEW       | oxt<br>& Center • \$ • % | * too and too  | onal Format as<br>ing ~ Table ~ | tyles                 | insert Delete Fo | → AutoSum<br>→ Fill →<br>→ Clear → | Sort & Find &<br>Filter * Select * |               |                  |
| GET                   | THE NEW (                           | OFFICE It's one of the perks                 | of having Office 365. See                                                                                                    | what's new Upd    | ate Office               |                |                                 |                       |                  |                                    |                                    |               | ×                |
| 16                    | -                                   | $\times \checkmark f_x$                      |                                                                                                    |                   |                          |                |                                 |                       |                  |                                    |                                    |               | v                |
|                       | A                                   | В                                            | С                                                                                                    | D                 | E                        | F              | G                               | н                     | 1                |                                    | J                                  | к             |                  |
| 1 CTF<br>2 Revis<br>3 | RP Pro                              | ficency Data fo<br>20151022                  | r Linear Smoking                                                                                                    | g Machines        |                          |                |                                 |                       |                  |                                    |                                    |               |                  |
| 4                     | h                                   | nstitution Collecting D                      | lata Lab 1                                                                                                    |                   |                          |                |                                 | CTRP Proficiency Stud | ID CIG-2016A     |                                    |                                    |               |                  |
| 6                     | Prof                                | Tobacco Product Na<br>ficiency Study Order D | ame 1R6F<br>Date 01/14/16                                                                                                    |                   |                          |                |                                 | ISO Accreditat        | t ID 3573        | <b>v</b>                           |                                    |               |                  |
| 7                     |                                     |                                              |                                                                                                    |                   |                          | _              | Notes for Line                  | ar Machine Data (     | Collection       |                                    |                                    |               |                  |
| 8 Phy                 | sical M                             | easurements Data                             | 1                                                                                                    |                   |                          |                |                                 |                       |                  |                                    |                                    |               |                  |
| 9 Ph                  | ys. Meas                            | surements Machine M                          | ake                                                                                                    |                   |                          | -              |                                 |                       |                  |                                    |                                    |               |                  |
| 10 Phy<br>11          | s. Measu<br>Phys.                   | Measurements Test D                          | late                                                                                                    |                   |                          | -              |                                 |                       |                  |                                    |                                    |               |                  |
| 12                    |                                     |                                              |                                                                                                    |                   |                          |                |                                 |                       |                  |                                    |                                    |               |                  |
| Repli                 | cate                                | Resist. to Draw                              | Resist. to Draw                                                                                                    | Total Ventilation | Total Ventilation        | Tobacco Weight | Tobacco Weight                  | Cigarette Weight      | Cigarette Weight |                                    |                                    |               |                  |
| 13 (20 c              | ig. Each)                           | mm H20 (Avg.)                                | mm H20 (Std. Dev.)                                                                                                    | % (Avg.)          | % (Std. Dev.)            | mg (Avg.)      | mg (Std. Dev.)                  | mg (Avg.)             | mg (Std. Dev.)   | _                                  |                                    |               |                  |
| 14                    | 2                                   |                                              |                                                                                                    |                   |                          |                |                                 |                       |                  | _                                  |                                    |               |                  |
| 16                    | 3                                   |                                              |                                                                                                    |                   |                          |                |                                 |                       |                  |                                    |                                    |               |                  |
| 17                    | 4                                   |                                              |                                                                                                    |                   |                          |                |                                 |                       |                  | _                                  |                                    |               |                  |
| 19                    |                                     | J                                            |                                                                                                    |                   |                          |                |                                 |                       |                  |                                    |                                    |               |                  |
| 20 Line               | ar Mac                              | hine Smoking Dat                             | a                                                                                                    |                   |                          |                |                                 |                       |                  |                                    |                                    |               |                  |
| 21                    |                                     | Linear Machine M                             | ake                                                                                                    |                   |                          |                |                                 |                       |                  |                                    |                                    |               |                  |
| 22                    | _                                   | Linear Machine Mo                            | odel                                                                                                    |                   |                          |                |                                 |                       |                  |                                    |                                    |               |                  |
| 24 ISO                | Data                                |                                              |                                                                                                    |                   |                          |                |                                 |                       |                  |                                    |                                    |               |                  |
| 4 ->                  | C                                   | TRP Linear Data Collecti                     | on Sheet1 🕀                                                                                                    |                   |                          | 1              | 4                               |                       |                  |                                    |                                    |               | •                |
| READY                 |                                     |                                              |                                                                                                    |                   |                          |                |                                 |                       |                  |                                    |                                    |               | + 100%           |
| <b>1</b>              | D                                   |                                              | M 📀 🥭                                                                                                    |                   | x 🛛 🚺                    |                |                                 |                       |                  |                                    | (0:44) • 🕨                         | • • 9:<br>1/1 | 37 PM<br>14/2016 |

Lab data entered into the Excel reporting template ready for upload.

| X I                                                                                              |                                                                                                    | .⇒ - 🗟 ÷<br>INSERT PAGE LAYOUT                                                                                                    | FORMULAS DATA                                                                                                    | REVIEW VIEW                                                                        | 3573-                                                                              | - LinearProfStudyTempla                                                  | ite 1-1 <mark>4-2016</mark> - Excel                                                                             |                                                                                                    |                                                                                                 |                                                                                    | ? 🗇 — 🗗 🗙<br>Sign in |
|--------------------------------------------------------------------------------------------------|----------------------------------------------------------------------------------------------------|----------------------------------------------------------------------------------------------------|----------------------------------------------------------------------------------------------------|------------------------------------------------------------------------------------|------------------------------------------------------------------------------------|--------------------------------------------------------------------------|----------------------------------------------------------------------------------------------------|----------------------------------------------------------------------------------------------------|-------------------------------------------------------------------------------------------------|------------------------------------------------------------------------------------|----------------------|
| Pa                                                                                               | te<br>Clipboard                                                                                                    | Painter<br>rs Font                                                                                                    | $ \begin{array}{c c} \bullet & \bullet & \bullet \\ \hline \bullet & \bullet & \bullet \\ \hline \bullet & \bullet & \bullet \\ \hline \hline \bullet & \bullet & \bullet \\ \hline \hline \bullet & \bullet & \bullet \\ \hline \hline \hline \bullet & \bullet & \bullet \\ \hline \hline \hline \bullet & \bullet & \bullet \\ \hline \hline \hline \hline \bullet & \bullet \\ \hline \hline \hline \hline \hline \hline \hline \hline \hline \hline \hline \hline \hline \hline \hline \hline \hline \hline$ | Wrap Tex<br>で 死 ■ Merge &<br>Alignment                                             | t<br>Center ~ \$ ~ %                                                               | > too ondition<br>Formattin                                              | nal Format as<br>Ig * Table *                                                                                   | z<br>tyles                                                                                                    | Insert Delete Format<br>Cells                                                                   | ∑ AutoSum × A                                                                      | ž                    |
| 0                                                                                                | GET THE NEW                                                                                                    | OFFICE It's one of the perks of                                                                                                    | having Office 365. See                                                                                                    | what's new Upda                                                                    | te Office                                                                          |                                                                          |                                                                                                    |                                                                                                    |                                                                                                 |                                                                                    | ×                    |
| H                                                                                                | 39 *                                                                                                    | $\therefore \checkmark f_x$ 9.6                                                                                                    |                                                                                                    |                                                                                    |                                                                                    |                                                                          |                                                                                                    |                                                                                                    |                                                                                                 |                                                                                    | ^                    |
|                                                                                                  | Α                                                                                                    | В                                                                                                    | С                                                                                                    | D                                                                                  | E                                                                                  | F                                                                        | G                                                                                                    | Н                                                                                                    | 1                                                                                               | J                                                                                  | K                    |
| 1                                                                                                | <b>CTRP</b> Pro                                                                                                    | oficency Data for                                                                                                    | Linear Smoking                                                                                                    | Machines                                                                           |                                                                                    |                                                                          |                                                                                                    |                                                                                                    |                                                                                                 |                                                                                    |                      |
| 2<br>3                                                                                           | Revision                                                                                                    |                                                                                                    |                                                                                                    |                                                                                    |                                                                                    |                                                                          |                                                                                                    |                                                                                                    |                                                                                                 |                                                                                    |                      |
| 4                                                                                                |                                                                                                    | Institution Collecting Dat                                                                                                    | a Lab 1                                                                                                    |                                                                                    |                                                                                    |                                                                          |                                                                                                    | CTRP Proficiency Study ID                                                                                                    | CIG-2016A                                                                                       |                                                                                    |                      |
| 5                                                                                                |                                                                                                    | Tobacco Product Nam                                                                                                    | e 1R6F                                                                                                    |                                                                                    |                                                                                    |                                                                          |                                                                                                    | CTRP Assigned Data Set ID                                                                                                    | 3573                                                                                            |                                                                                    |                      |
| 6                                                                                                | Pro                                                                                                    | oficiency Study Order Dat                                                                                                    | e 01/14/16                                                                                                    |                                                                                    |                                                                                    |                                                                          |                                                                                                    | ISO Accreditation                                                                                                    |                                                                                                 |                                                                                    |                      |
| 7                                                                                                |                                                                                                    |                                                                                                    |                                                                                                    |                                                                                    |                                                                                    |                                                                          |                                                                                                    |                                                                                                    |                                                                                                 |                                                                                    |                      |
| 7                                                                                                |                                                                                                    |                                                                                                    |                                                                                                    |                                                                                    |                                                                                    |                                                                          | Notes for Line                                                                                                  | ar Machine Data Coll                                                                                                    | ection                                                                                          |                                                                                    |                      |
| 7<br>8                                                                                           | Physical N                                                                                                    | leasurements Data                                                                                                    |                                                                                                    |                                                                                    |                                                                                    |                                                                          | Notes for Line<br>These test were ru                                                                            | ar Machine Data Coll<br>un on a recently calibrated e                                                                                    | e <b>ction</b><br>quipment. There was o                                                         | ne lab technician that con                                                         | ducted the Proficien |
| 7<br>8<br>9                                                                                      | Physical N<br>Phys. Mea                                                                                                    | Aeasurements Data<br>asurements Machine Mak                                                                                                    | e Metler Toledo - 3456                                                                                                    | xz                                                                                 |                                                                                    |                                                                          | Notes for Line<br>These test were ru                                                                            | ar Machine Data Coll<br>un on a recently calibrated e                                                                                    | ection<br>quipment. There was o                                                                 | ne lab technician that con                                                         | ducted the Proficien |
| 7<br>8<br>9<br>10<br>11                                                                          | Physical N<br>Phys. Mea<br>Phys. Meas<br>Phys                                                                                                    | Aeasurements Data<br>asurements Machine Mak<br>surements Machine Mod<br>s. Measurements Test Dat                                                                                                    | e Metler Toledo - 3456<br>Model - CIG2015<br>e 1/14/2016                                                                                                    | XZ                                                                                 |                                                                                    |                                                                          | Notes for Line<br>These test were ru                                                                            | ar Machine Data Coll<br>un on a recently calibrated e                                                                                    | ection<br>quipment. There was o                                                                 | ne lab technician that con                                                         | ducted the Proficien |
| 7<br>8<br>9<br>10<br>11<br>12                                                                    | Physical N<br>Phys. Mea<br>Phys. Meas<br>Phys                                                                                                    | Acasurements Data<br>asurements Machine Mak<br>surements Machine Mod<br>s. Measurements Test Dat                                                                                                    | e Metler Toledo - 3456<br>Model - CIG2015<br>e 1/14/2016                                                                                                    | XZ                                                                                 |                                                                                    |                                                                          | Notes for Line<br>These test were ru                                                                            | ar Machine Data Coll<br>un on a recently calibrated e                                                                                    | ection<br>quipment. There was o                                                                 | ne lab technician that con                                                         | ducted the Proficien |
| 7<br>8<br>9<br>10<br>11<br>12                                                                    | Physical N<br>Phys. Meas<br>Phys. Meas<br>Phys<br>Replicate                                                                                                    | Aeasurements Data<br>asurements Machine Mak<br>surements Machine Mod<br>s. Measurements Test Dat<br>Resist. to Draw                                                                                                    | e Metler Toledo - 3456<br>al Model - CIG2015<br>e 1/14/2016<br>Resist. to Draw                                                                                                    | XZ<br>Total Ventilation                                                            | Total Ventilation                                                                  | Tobacco Weight                                                           | Notes for Line<br>These test were ru<br>Tobacco Weight                                                          | ar Machine Data Coll<br>un on a recently calibrated e<br>Cigarette Weight                                                                | ection<br>quipment. There was o<br>Gigarette Weight                                             | ine lab technician that con                                                        | ducted the Proficien |
| 7<br>8<br>9<br>10<br>11<br>12<br>13                                                              | Physical M<br>Phys. Meas<br>Phys. Meas<br>Phys<br>Replicate<br>(20 cig. Each                                                                                                    | Aeasurements Data<br>asurements Machine Mak<br>surements Machine Mod<br>s. Measurements Test Dat<br>Messist. to Draw<br>)) mm H20 (Avg.)                                                                                                    | e Metler Toledo - 3456<br>al Model - CIG2015<br>e 1/14/2016<br>Resist. to Draw<br>mm H20 (Std. Dev.)                                                                                                    | XZ<br>Total Ventilation<br>% (Avg.)                                                | Total Ventilation<br>% (Std. Dev.)                                                 | Tobacco Weight<br>mg (Avg.)                                              | Notes for Line<br>These test were n<br>Tobacco Weight<br>mg (Std. Dev.)                                         | ar Machine Data Coll<br>un on a recently calibrated e<br>Cigarette Weight<br>mg (Avg.)                                                   | ection<br>quipment. There was o<br>Ggarette Weight<br>mg (Std. Dev.)                            | ne lab technician that con                                                         | ducted the Proficien |
| 7<br>8<br>9<br>10<br>11<br>12<br>13<br>14                                                        | Physical M<br>Phys. Meas<br>Phys. Meas<br>Phys. Mess<br>Phys<br>Replicate<br>(20 cig. Each                                                                                                    | Aleasurements Data<br>surements Machine Mak<br>surements Machine Mod<br>s. Measurements Test Dat<br>Resist. to Draw<br>) mm H20 (Avg.)<br>1 1.0                                                                                                    | e   Metler Toledo - 3456<br>al   Model - CIG2015<br>e   /14/2016<br>Resist. to Draw<br>mm H20 (Std. Dev.)<br>1 0.22                                                                                                    | XZ<br>Total Ventilation<br>% (Avg.)<br>0.65                                        | Total Ventilation<br>% (Std. Dev.)<br>0.12                                         | Tobacco Weight<br>mg (Avg.)<br>761.1                                     | Notes for Line<br>These test were n<br>Tobacco Weight<br>mg (Std. Dev.)<br>181                                  | ar Machine Data Coll<br>un on a recently calibrated e<br>Cigarette Weight<br>mg (Avg.)<br>1041.1                                         | ection<br>quipment. There was o<br>Gigarette Weight<br>mg (Std. Dev.)                           | ne lab technician that con                                                         | ducted the Proficien |
| 7<br>8<br>9<br>10<br>11<br>12<br>13<br>14<br>15<br>16                                            | Physical M<br>Phys. Meas<br>Phys. Meas<br>Phys.<br>Phys<br>Replicate<br>(20 cig. Each                                                                                                    | Aeasurements Data<br>surements Machine Mak<br>surements Machine Mod<br>s. Measurements Test Dat<br>Resist. to Draw<br>)) mm H20 (Avg.)<br>1 1.0<br>2 1.0<br>3 10                                                                                                    | e Metler Toledo - 3456<br>al Model - CIG2015<br>e 1/14/2016<br>Resist. to Draw<br>mm H20 (Std. Dev.)<br>1 0.12<br>2 0.13<br>3 0.14                                                                                                    | XZ<br>Total Ventilation<br>% (Avg.)<br>0.65<br>0.66                                | Total Ventilation<br>% (Std. Dev.)<br>0.12<br>0.13<br>0.14                         | Tobacco Weight<br>mg (Avg.)<br>761.1<br>761.2<br>761.3                   | Notes for Line<br>These test were ru<br>Tobacco Weight<br>mg (Std. Dev.)<br>18<br>18.1<br>18.2                  | ar Machine Data Coll<br>un on a recently calibrated e<br>Cigarette Weight<br>mg (Avg.)<br>1041.1<br>1041.2                               | ection<br>quipment. There was o<br>Ggarette Weight<br>mg (Std. Dev.)                            | ne lab technician that con<br>16.1<br>16.3                                         | ducted the Proficien |
| 7<br>8<br>9<br>10<br>11<br>12<br>13<br>14<br>15<br>16<br>17                                      | Physical M<br>Phys. Meas<br>Phys. Meas<br>Phys. Meas<br>Phys.<br>Replicate<br>(20 cig. Each                                                                                                    | Aeasurements Data<br>asurements Machine Mak<br>surements Machine Mad<br>with Measurements Test Data<br>Resist, to Draw<br>mm H20 (Avg.)<br>1 1.0<br>2 1.0<br>3 1.0<br>4 1.0                                                                                                    | e Metler Toledo - 3456<br>al Model - CIG2015<br>e 1/14/2016<br>Resist. to Draw<br>mm H20 (Std. Dev.)<br>1 0.12<br>2 0.13<br>3 0.14<br>4 0.15                                                                                                    | XZ<br>Total Ventilation<br>% (Avg.)<br>0.65<br>0.66<br>0.67<br>0.68                | Total Ventilation<br>% (Std. Dev.)<br>0.13<br>0.14<br>0.15                         | Tobacco Weight<br>mg (Avg.)<br>761.1<br>761.2<br>761.3<br>761.4          | Notes for Line<br>These test were ru<br>Tobacco Weight<br>mg (Std. Dev.)<br>18<br>18.1<br>18.2<br>18.3          | ar Machine Data Coll<br>an on a recently calibrated e<br>Cigarette Weight<br>mg (Avg.)<br>3 1041.1<br>2 1041.2<br>3 1041.4               | ection<br>quipment. There was o<br>Gigarette Weight<br>mg (Std. Dev.)                           | ne lab technician that con<br>16.1<br>16.2<br>16.3<br>16.4                         | ducted the Proficien |
| 7<br>8<br>9<br>10<br>11<br>12<br>13<br>14<br>15<br>16<br>17<br>18                                | Physical M<br>Phys. Meas<br>Phys. Meas<br>Phys.<br>Phys.<br>Replicate<br>(20 cig. Each<br>2<br>2<br>3<br>4<br>4<br>2<br>2<br>3<br>3<br>4<br>4<br>2<br>2<br>4<br>3<br>4<br>4<br>3<br>4<br>4<br>3<br>4<br>4<br>3<br>4<br>4<br>3<br>4<br>4<br>5<br>4<br>4<br>3<br>4<br>4<br>5<br>4<br>5                                                                                 | Aeasurements Data<br>assurements Machine Mak<br>surements Machine Mod<br>s. Measurements Test Dat<br>(Resist. to Draw<br>mm H20 (Avg.)<br>1 1.0<br>2 1.0<br>3 1.0<br>4 1.0<br>5 1.0                                                                                                    | Resist. to Draw<br>mm H20 (Std. Dev.)           1         0.12           2         0.13           3         0.14           5         0.16                                                                                                    | XZ<br>Total Ventilation<br>% (Avg.)<br>0.65<br>0.67<br>0.68<br>0.69<br>0.69        | Total Ventilation<br>% (Std. Dev.)<br>0.12<br>0.13<br>0.14<br>0.15<br>0.16         | Tobacco Weight<br>mg (Avg.)<br>761.1<br>761.2<br>761.3<br>761.4<br>761.5 | Notes for Line<br>These test were ru<br>Tobacco Weight<br>mg (Std. Dev.)<br>18.<br>18.2<br>18.3<br>18.4<br>18.4 | ar Machine Data Coll<br>an on a recently calibrated e<br>Cigarette Weight<br>mg (Avg.)<br>3 1041.1<br>2 1041.2<br>3 1041.4               | ection<br>quipment. There was o<br>Ggarette Weight<br>mg (Std. Dev.)                            | ne lab technician that con<br>16.1<br>16.2<br>16.3<br>16.4<br>16.5                 | ducted the Proficien |
| 7<br>8<br>9<br>10<br>11<br>12<br>13<br>14<br>15<br>16<br>17<br>18<br>19                          | Physical M<br>Phys. Meas<br>Phys. Meas<br>Phys. Meas<br>Phys.<br>Replicate<br>(20 cig. Each<br>2<br>2<br>3<br>4<br>4<br>4<br>2<br>2<br>3<br>4<br>4<br>2<br>2<br>3<br>3<br>4<br>4<br>3<br>3<br>4<br>4<br>5<br>4<br>5<br>4<br>5<br>4<br>5<br>4<br>5<br>4<br>5<br>5<br>5<br>5                                                                                           | Aeasurements Data<br>asurements Machine Mal<br>surements Machine Mad<br>b. Measurements Test Dat<br>Resist. to Draw<br>)mm H20 (Avg.)<br>1 1.0<br>2 1.0<br>3 1.0<br>4 1.0<br>5 1.0                                                                                                    | e Metter Toledo - 3456<br>al Model - CiG2015<br>e 1/14/2016<br>Resist, to Draw<br>mm H20 (Std, Dev.)<br>1 0.12<br>2 0.13<br>3 0.14<br>4 0.15<br>5 0.16                                                                                                    | XZ<br>Total Ventilation<br>% (Avg.)<br>0.65<br>0.66<br>0.69<br>0.69                | Total Ventilation<br>% (Std. Dev.)<br>0.12<br>0.13<br>0.14<br>0.14<br>0.15<br>0.16 | Tobacco Weight<br>mg (Avg.)<br>761.1<br>761.3<br>761.4<br>761.5          | Notes for Line<br>These test were run<br>Tobacco Weight<br>mg (Std. Dev.)<br>18<br>18.1<br>18.2<br>18.3<br>18.4 | ar Machine Data Coll<br>un on a recently calibrated e<br>(garette Weight<br>mg (Avg.)<br>3 1041.1<br>3 1041.5                            | ection<br>quipment. There was o<br>Cigarette Weight<br>mg (Std. Dev.)                           | ne lab technician that con<br>16.1<br>16.3<br>16.4<br>16.5                         | ducted the Proficien |
| 7<br>8<br>9<br>10<br>11<br>12<br>13<br>14<br>15<br>16<br>17<br>18<br>19<br>20                    | Physical IV<br>Phys. Meas<br>Phys. Meas<br>Phys.<br>Replicate<br>(20 cig. Each<br>2<br>2<br>3<br>4<br>4<br>5<br>5<br>6<br>6<br>6<br>7<br>7<br>7<br>7<br>8<br>7<br>7<br>8<br>7<br>7<br>8<br>7<br>7<br>8<br>7<br>8<br>7                                                                                                    | Aeasurements Data<br>asurements Machine Mal<br>surements Machine Mod<br>s. Measurements Test Dat<br>Resist. to Draw<br>) mm H20 (Avg.)<br>1 1.0<br>2 1.0<br>3 1.0<br>4 1.0<br>5 1.0<br>5 1.0<br>5 1.0<br>5 1.0                                                                                                    | e Metler Toledo - 3456<br>al Model - CiG2015<br>e 1/14/2016<br>Resist. to Draw<br>mm H20 (std. Dev.)<br>1 0.12<br>2 0.13<br>3 0.14<br>4 0.15<br>5 0.16                                                                                                    | XZ<br>Total Ventilation<br>% (Avg.)<br>0.65<br>0.66<br>0.67<br>0.68<br>0.69        | Total Ventilation<br>% (Std. Dev.)<br>0.12<br>0.13<br>0.14<br>0.15<br>0.16         | Tobacco Weight<br>mg (Avg.)<br>761.1<br>761.2<br>761.3<br>761.4<br>761.5 | Notes for Line<br>These test were run<br>mg (Std. Dev.)<br>18<br>18.1<br>18.2<br>18.3<br>18.4                   | ar Machine Data Coll<br>an on a recently calibrated e<br>Gigarette Weight<br>mg (Avg.)<br>1041.1<br>2041.3<br>3 1041.4<br>1041.5         | ection<br>quipment. There was o<br>Gigarette Weight<br>mg (Std. Dev.)                           | ne lab technician that con<br>16.1<br>16.2<br>16.3<br>16.4<br>16.5                 | ducted the Proficien |
| 7<br>8<br>9<br>10<br>11<br>12<br>13<br>14<br>15<br>16<br>17<br>18<br>19<br>20<br>21              | Physical N<br>Phys. Meas<br>Phys. Meas<br>Phys<br>(20 cig. Each)<br>2<br>2<br>2<br>2<br>2<br>2<br>2<br>2<br>2<br>2<br>2<br>2<br>2<br>2<br>2<br>2<br>2<br>2<br>2                                                                                                    | Aeasurements Data asurements Machine Mak surements Machine Mak weasurements Test Dat Resist. to Draw mm H20 (Avg.) 1 2 1 3 1 1 3 1 1 4 1 5 5 1 1 6 6 1 1 1 1 1 1 1 1 1 1 1 1 1                                                                                                    | e Metter Toledo - 3456<br>Model - CiG2015<br>e 1/14/2016<br>Resist. to Draw<br>mm H20 (Std. Dev.)<br>2 0.13<br>3 0.14<br>4 0.15<br>5 0.16<br>e Cerulean                                                                                                    | XZ<br><b>Total Ventilation</b><br>% (Avg.)<br>0.65<br>0.66<br>0.67<br>0.69<br>0.69 | Total Ventilation<br>% (Std. Dev.)<br>0.12<br>0.13<br>0.14<br>0.16<br>0.16         | Tobacco Weight<br>mg (Avg.)<br>761.1<br>761.2<br>761.3<br>761.5          | Notes for Line<br>These test were run<br>Tobacco Weight<br>mg (Std. Dev.)<br>18.1<br>18.2<br>18.3<br>18.4       | ar Machine Data Coll<br>an on a recently calibrated e<br>(igarette Weight<br>mg (Avg.)<br>3 1041.1<br>2 1041.3<br>3 1041.4<br>1 0041.5   | ection<br>quipment. There was o<br>Cigarette Weight<br>mg (Std. Dev.)                           | ne lab technician that con<br>16.1<br>16.2<br>16.3<br>16.4<br>16.5                 | ducted the Proficien |
| 7<br>8<br>9<br>10<br>11<br>12<br>13<br>14<br>15<br>16<br>17<br>18<br>19<br>20<br>21<br>22        | Physical N<br>Phys. Mea<br>Phys. Meas<br>Phys.<br>Replicate<br>(20 cig. Each<br>2<br>2<br>2<br>2<br>2<br>2<br>2<br>2<br>2<br>2<br>2<br>2<br>2<br>2<br>2<br>2<br>2<br>2<br>2                                                                                                    | Aeasurements Data asurements Machine Mad surements Machine Mad k. Measurements Test Data Resist. to Draw ) mm H20 (Avg.) 1 1 2 1 1 2 1 1 1 1 1 1 1 1 1 1 1 1 1 1 1 1 1 1 1 1                                                                                                    | Metter Toledo - 3456     Model - CiG2015     Vit/4/2016     Resist. to Draw     mm H20 (Std. Dev.)     1 0.12     0.13     3 0.14     0.15     5 0.016     Cerulean     Model-2016-NIUSG                                                                                                    | X2<br>Total Ventilation<br>% (Avg.)<br>0.65<br>0.66<br>0.67<br>0.68<br>0.69        | Total Ventilation<br>% (Std. Dev.)<br>0.12<br>0.13<br>0.14<br>0.15<br>0.16         | Tobacco Weight<br>mg (Avg.)<br>761.1<br>761.2<br>761.3<br>761.4<br>761.5 | Notes for Line<br>These test were run<br>Tobacco Weight<br>mg (Std. Dev.)<br>18.<br>18.3<br>18.3<br>18.4        | ar Machine Data Coll<br>an on a recently calibrated e<br>Cigarette Weight<br>mg (Avg.)<br>3 1041.1<br>2 1041.2<br>3 1041.4<br>4 1041.5   | ection<br>quipment. There was o<br>Cigarette Weight<br>mg (Std. Dev.)                           | ne lab technician that con<br>16.1<br>16.2<br>16.3<br>16.4<br>16.5                 | ducted the Proficien |
| 7<br>8<br>9<br>10<br>11<br>12<br>13<br>14<br>15<br>16<br>17<br>18<br>19<br>20<br>21<br>22        | Physical N<br>Phys. Meas<br>Phys. Meas<br>Phys. Meas<br>Phys.<br>Replicate<br>(20 cig. Each<br>2<br>2<br>2<br>2<br>2<br>4<br>4<br>2<br>2<br>2<br>2<br>2<br>4<br>4<br>2<br>2<br>2<br>2<br>4<br>2<br>2<br>4<br>4<br>2<br>4<br>2<br>4<br>2<br>2<br>2<br>4<br>2<br>4<br>2<br>2<br>2<br>2<br>2<br>2<br>2<br>2<br>2<br>2<br>2<br>2<br>2<br>2<br>2<br>2<br>2<br>2<br>2<br>2 | Aeasurements Data<br>asurements Machine Mad<br>surements Machine Mad<br>k. Measurements Test Dat<br>Resist. to Draw<br>)mm H20 (Ayg.)<br>1 1.0<br>2 1.0<br>2 1.0<br>3 1.0<br>4 1.0<br>5 1.0<br>5 | e Metter Toledo - 3456<br>al Model - CiG2015<br>e 1/14/2016<br>Resist. to Draw<br>mm H20 (Std. Dev.)<br>1 0.12<br>2 0.13<br>3 0.14<br>4 0.15<br>5 0.16<br>e Cerulean<br>al Model-2016-NUSG                                                                                                    | X2<br>Total Ventilation<br>% (Avg.)<br>0.65<br>0.66<br>0.68<br>0.69                | Total Ventilation<br>% (Std. Dev.)<br>0.12<br>0.13<br>0.14<br>0.15<br>0.16         | Tobacco Weight<br>mg (Avg.)<br>761.1<br>761.2<br>761.3<br>761.4<br>761.5 | Notes for Line<br>These test were ru-<br>Tobacco Weight<br>mg (Std. Dev.)<br>18<br>18.3<br>18.4<br>18.3<br>18.4 | ar Machine Data Coll<br>an on a recently calibrated e<br>(garette Weight<br>mg (Avg.)<br>3 1041.1<br>1 1041.2<br>2 1041.3<br>3 1041.4    | ection<br>quipment. There was o<br>Gigarette Weight<br>mg (Std. Dev.)                           | ne lab technician that con<br>16.1<br>16.3<br>16.4<br>16.5                         | ducted the Proficien |
| 7<br>8<br>9<br>10<br>11<br>12<br>13<br>14<br>15<br>16<br>17<br>18<br>19<br>20<br>21<br>22<br>REA | Physical N<br>Phys. Meas<br>Phys. Meas<br>Phys. Phys<br>Replicate<br>(20 cig. Each<br>2<br>2<br>2<br>2<br>2<br>2<br>2<br>2<br>2<br>2<br>2<br>2<br>2<br>2<br>2<br>2<br>2<br>2<br>2                                                                                                    | Aeasurements Data<br>asurements Machine Mal<br>surements Machine Mad<br>s. Measurements Test Dat<br>Resist. to Draw<br>) mm H20 (Ayg.)<br>1 0.000<br>2 1.000<br>2 1.0000<br>2 1.000000000000000000000000000000000000                                                                                                    | e Metler Toledo - 3456<br>al Model - CiG2015<br>e 1/14/2016<br>Resist. to Draw<br>mm H20 (std. Dev.)<br>1 0.12<br>2 0.13<br>3 0.14<br>4 0.15<br>5 0.16<br>e Cerulean<br>al Model-2016-NJUSG<br>Sheet1 •                                                                                                    | X2<br>Total Ventilation<br>% (Avg.)<br>0.65<br>0.66<br>0.67<br>0.68<br>0.69        | Total Ventilation<br>% (Std. Dev.)<br>0.12<br>0.13<br>0.14<br>0.15<br>0.16         | Tobacco Weight<br>mg (Avg.)<br>761.1<br>761.2<br>761.3<br>761.4<br>761.5 | Notes for Line<br>These test were run<br>(Std. Dev.)<br>18.<br>18.<br>18.<br>18.<br>18.4                        | ar Machine Data Coll<br>an on a recently calibrated e<br>(Ggarette Weight<br>mg (Avg.)<br>1041.1<br>1041.2<br>1041.3<br>1041.4<br>1041.5 | ection<br>quipment. There was o<br>Cigarette Weight<br>mg (Std. Dev.)<br>7 COUNT: 30 SUM: 19433 | ne lab technician that con<br>16.1<br>16.2<br>16.3<br>16.4<br>16.5<br>61  Ⅲ Ⅲ Ⅲ −- | ducted the Proficien |

3. **Uploading Excel reporting template.** (1) Click the "Submit Proficiency Data" blue button for the desired reporting proficiency study; (2) browse your computer for the Excel reporting template (complete with lab data) for that proficiency study; (3) select the appropriate file; and (4) then click the "Load and Review" button.

|            | K https://refci | a-dev. <b>uky.e</b> | du/client/ | and hand, a standing allow, a street as the standard                                                                                                    | and the Party name                                                                                                    | The Party of the |
|------------|-----------------|---------------------|------------|----------------------------------------------------------------------------------------------------|----------------------------------------------------------------------------------------------------|------------------|
| K CTRP     |                 | ×                   | ]          |                                                                                                    | and the second second s |                  |
| 👌 • 🖻      | • 🖬 🌐 ·         | Page -              | Safety -   | Tools 🕶 🔞 🕶 🦺 🧠 🧐 🔇 🍈                                                                                                    |                                                                                                    |                  |
| 01/12/2016 | 3324            | 1R6F                | O          | 1R6F Linear Proficiency Study 2016A<br>Data submitted on 01/12/2016, wailing on CTRP to generate analysis report.<br>Downloads: <u>Protocol</u> / Data Templaty / Submitted Data / Analysis Report |                                                                                                    | 04/30/2016       |
| 1/13/2016  | 3439            | 1R6F                | O          | 1R&F Linear Proficiency Study 2016A<br>Data submitted on 01/3/2016, waiting on CTRP to generate analysis report.<br>Downloads: <u>Protocol / Data Template / Submitted Data</u> / Analysis Report  |                                                                                                    | 04/30/2016       |
| /14/2016   | 3513            | 1R6F                | 0          | 1RGF Linear Proficiency Study 2016A<br>Data submission needed before 04/30/2016<br>Downloads: <u>Pintucal / Data Template</u> / Submitter                                                          | Submit Proficiency Data                                                                                                    | 04/30/2016       |
| /14/2016   | 3534            | 1R6F                | 0          | IRBF Linear Proficiency Study 2016A Data submission needed before 04/30/2016 Downloads: Pirstnool / Data Template / Submitter                                                                      | Iciency Data                                                                                                    | 04/30/2016       |
| /14/2016   | 3542            | 1R6F                | ٥          | 1R6F Linear Proficiency Study 2016A<br>Data submission needed before 04/30/2016<br>Downloads: <u>Protocol</u> / <u>Data Template</u> / Submitted Data / Analysis Report                            | iciency Data                                                                                                    | 04/30/2016       |
| 14/2016    |                 | 1R6F                | 0          | 1R6F Linear Proficiency Study 2016A<br>Data submission needed before 04/30/2016<br>Downloads: <u>Protocol</u> / <u>Data Templato</u> / Submitted Data / Analysis Report                            | Submit Proficiency Data                                                                                                    | 04/30/2016       |
| /14/2016   | 3573            | 1R6F                | 0          | 1RGF Linear Proficiency Study 2016A<br>Data submission needed before 04/30/2016<br>Downloads: <u>Postncol / Data Template</u> / Submitted Data / Analysis Report                                   | Submit Proficiency Data                                                                                                    | 04 30/2016       |
| <b></b>    | 0               | 9                   |            | M 9 🥝 💽 🕗 🕅 🚳 🖬                                                                                                    |                                                                                                    | ( <u>e</u>       |

## File is selected for upload.

|            | K https://refi | ig-dev.uky.e | du/client | a nach ann an an Anna an Anna an Anna an Anna an Anna an Anna an Anna an Anna an Anna an Anna an Anna an Anna a                                                                                                    | The Party of Street | <mark>אם כ</mark> ום.<br>מאת משיק |
|------------|----------------|--------------|-----------|----------------------------------------------------------------------------------------------------|---------------------|-----------------------------------|
| UK CTRP    |                | ×            |           |                                                                                                    |                     |                                   |
| 👌 • 📾      | • 🖃 🌐          |              | Safety •  | r Tools 🕶 🕢 📲 🧶 😒 🔇 🎲                                                                                                    |                     |                                   |
| 01/12/2016 | 3324           | 1R6F         | O         | R&F Linear Proficiency Study 2016A     Submit Proficiency Data     bala submitted on 01/12/2016, waiting on CTRP to generate analysis report.     Downloads: Entended / Data Template / Submitted Data / Analysis Report                                                | 04/30/2016          | ^                                 |
| 01/13/2016 | 3439           | 1R6F         | O         | 1R6F Linear Proficiency Study 2016A     Solemit Proficiency (bala)       Data submitted on 01/13/2016, waiting on CTRP to generate analysis report.     Downloads: Protocol / Data Temolate / Submitted Data / Analysis Report                                          | 04/30/2016          |                                   |
| 01/14/2016 | 3513           | 1R6F         | 0         | 1R8F Linear Proficiency Study 2016A Submit Proficiency Data Data submission needed before 94:092016 Downloads: <u>Protocol</u> / <u>Data Temolata</u> / Submitte Load Excel Data File and Review                                                                        | 04/30/2016          |                                   |
| 01/14/2016 | 3534           | 1R6F         | 0         | 1R6F Linear Proficiency Study 2016A     Load vour Excel template for review before final submission.     Exercer Junear Proficiency Study 2016A       Data submission needed before 84:002016     C.tdakepath/3513 - Linear/Prof/StudyTemplate 1-14-2016.sds     Browse | 04/30/2016          |                                   |
| 01/14/2016 | 3542           | 1R6F         | 0         | IR6F Linear Proficiency Study 2016A Data submission needed before 94/302016 Downloads: <u>Proficed</u> / <u>Data Templaty</u> / Submitted Data / Analysis Report                                                                                                    | 04/30/2016          |                                   |
| 01/14/2016 |                | 1R6F         | 0         | 1R6F Linear Proficiency Study 2016A Submit Proficiency Data Data submission needed before 04:002016 Downloads: <u>Profice</u> ] / <u>Data Templatir</u> / Submitted Data / Analysis Report                                                                              | 04/30/2016          |                                   |
| 01/14/2016 | 3573           | 1R6F         | 0         | 1R6F Linear Proficiency Study 2016A Submit Proficiency Data Data submission needed before 64:00/2016 Downloads: <u>Proficency</u> / Data Template / Submitted Data / Analysis Report                                                                                    | 04/30/2016          |                                   |
| <b>@</b>   |                | ) (          |           | M 0 2 3 0 XI 0 1                                                                                                    | (en 1997)           | ₩ 22% C · · · · · · 10:00 PM      |

4. **Reviewing Data Online.** Review the data uploaded from the Excel reporting template to the CTRP database. Once the data has been verified, click the "Confirm and Submit Data" button for the final submission of data to the CTRP.

| Inbox    | - Outlook Web App, light                                                                     | × Hillary Clinton's                                                                                                    | national le × 🛛 😅 r                    | nyUK : University of Kentr  | 🗙 🚺 MSN.co                  | om - Hotmail, Outlo 🤉                                 | × Qutlook.com                                         | - kmcraft@ × UK                                  | TRP               | ×       | +   |      |   |      |            | - 0                | ×          |
|----------|----------------------------------------------------------------------------------------------|----------------------------------------------------------------------------------------------------|----------------------------------------|-----------------------------|-----------------------------|-------------------------------------------------------|-------------------------------------------------------|--------------------------------------------------|-------------------|---------|-----|------|---|------|------------|--------------------|------------|
| ۵ (۴     | https://refcig-dev.uky.ed                                                                    | u/client/                                                                                                    |                                        |                             |                             |                                                       |                                                       | ି 🔍 link blue                                    |                   |         | → ¥ | 〉自   |   | ÷    | <b>A F</b> | 9 😘                | =          |
|          |                                                                                              | Downloads                                                                                                    | s: Protocol / Data Temp                | late / Submitted Data /     | Analysis Report             |                                                       |                                                       |                                                  |                   |         |     |      |   |      |            |                    |            |
| 01/12/20 |                                                                                              |                                                                                                    |                                        |                             |                             |                                                       |                                                       |                                                  |                   |         |     |      |   |      | _          |                    |            |
|          | Proficiency Study Con                                                                        | firmation                                                                                                    |                                        |                             | _                           |                                                       |                                                       |                                                  |                   |         |     |      |   |      |            |                    |            |
| 01/13/20 | Institution: Lab 1<br>Tobacco Product: 1R6F<br>Order Date: 01/15<br>ISO Accreditation: do no | /2016<br>t wish to declare                                                                                                    |                                        |                             |                             | Confirm and Submit I<br>Notes:<br>This te:<br>technic | Data<br>st was run on recent<br>cian that conducted t | ly calibrated equipment.<br>he Proficiency Test. | There was one lab |         |     |      |   |      |            |                    |            |
| 01/14/20 |                                                                                              |                                                                                                    |                                        |                             |                             |                                                       |                                                       |                                                  |                   |         |     |      |   |      |            | Е                  |            |
| _        | Physical Parameters                                                                          |                                                                                                    |                                        |                             |                             |                                                       |                                                       |                                                  |                   |         |     |      |   |      |            |                    |            |
| 01/14/20 | Phys. Measuremen                                                                             | ts Machine Make: Met                                                                                                    | ler Toledo - 3456XZ                    |                             |                             |                                                       |                                                       |                                                  |                   |         |     |      |   |      |            |                    |            |
| _        | Phys. Measurement                                                                            | s Machine Model: Mod                                                                                                    | lel - CIG2015                          |                             |                             |                                                       |                                                       |                                                  |                   |         |     |      |   |      |            |                    |            |
|          | Phys. Measure                                                                                | ements Test Date: 01/1                                                                                                    | 14/2016                                |                             |                             |                                                       |                                                       |                                                  |                   |         |     |      |   |      |            |                    |            |
| 01/14/20 | Replicate Resist.<br>mm H20                                                                  | to Draw Resist. to D<br>O (Avg.) mm H2O (S                                                                                                    | raw Total Vent.<br>itd. Dev.) % (Avg.) | Total Vent.<br>% (Std.Dev.) | Tobacco Weight<br>mg (Avg.) | Tobacco Weight<br>mg (Std.Dev.)                       | Cigarette Weight<br>mg (Avg.)                         | Cigarette Weight<br>mg (Std.Dev.)                |                   |         |     |      |   |      |            |                    |            |
|          | 1 1.01                                                                                       | 0.12                                                                                                    | 0.65                                   | 0.12                        | 761.1                       | 18                                                    | 1041.1                                                | 16.1                                             |                   |         |     |      |   |      |            |                    |            |
| _        | 2 1.02                                                                                       | 0.13                                                                                                    | 0.66                                   | 0.13                        | 761.2                       | 18.1                                                  | 1041.2                                                | 16.2                                             |                   |         |     |      |   |      |            |                    |            |
| MMADE    | 3 1.03                                                                                       | 0.14                                                                                                    | 0.67                                   | 0.14                        | 761.3                       | 18.2                                                  | 1041.3                                                | 16.3                                             |                   |         |     |      |   |      |            |                    |            |
| 01/14/20 | 4 1.04                                                                                       | 0.15                                                                                                    | 0.68                                   | 0.15                        | 761.4                       | 18.3                                                  | 1041.4                                                | 16.4                                             |                   |         |     |      |   |      |            |                    |            |
| _        | 5 1.05                                                                                       | 0.16                                                                                                    | 0.69                                   | 0.16                        | 761.5                       | 18.4                                                  | 1041.5                                                | 16.5                                             |                   |         |     |      |   |      |            | - 1                |            |
|          | Linear Machine Smol                                                                          | king Data                                                                                                    |                                        |                             |                             |                                                       |                                                       |                                                  |                   |         |     |      |   |      |            |                    |            |
| 01/15/20 | Machine Make: Ceru                                                                           | ulean                                                                                                    |                                        |                             |                             |                                                       |                                                       |                                                  |                   |         |     |      |   |      |            |                    |            |
|          | Machine Model: Mark                                                                          |                                                                                                    |                                        |                             |                             |                                                       |                                                       |                                                  |                   |         |     |      |   |      |            |                    |            |
|          |                                                                                              | Downloads                                                                                                    | s: Protocol / Data Temp                | late / Submitted Data /     | Analysis Report             |                                                       |                                                       |                                                  |                   |         |     |      |   |      |            |                    |            |
| <b>7</b> | D 🕹                                                                                          | Image: A state of the state of the state | 🧿 <i> </i> 🤇                           | 3 🔕 🙍                       | I XI                        |                                                       |                                                       |                                                  |                   | <u></u> | 949 | 100% | œ | ~ (P |            | , 10:06<br>, 1/15/ | AM<br>2016 |